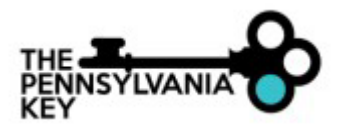

CQI Plans allow for the Organization to create and track relevant information regarding actions that the program wishes to complete in order to reach certain goals.

- 1. Go to <u>www.papdregistry.org</u>.
- 2. Click Login on the top right corner.

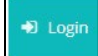

3. Enter your email address and password, then click Login.

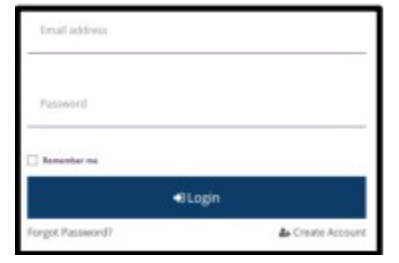

4. As an Organization Administrator, click on the name of your organization from the top righthand corner dropdown menu.

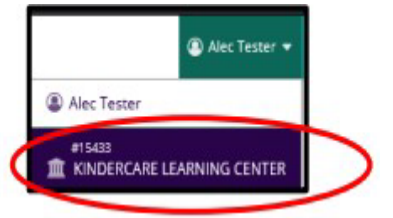

5. Within your organization's profile, select Keystone STARS/Grants tab and click Quality Overview underneath.

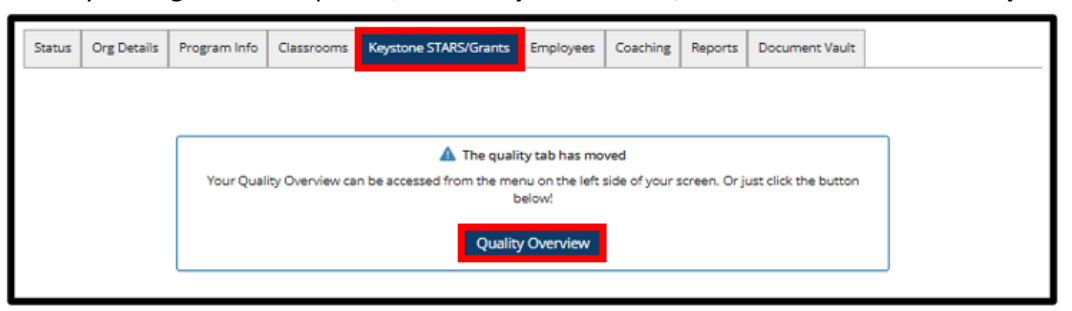

Note: You may also access the Quality Dashboard from the left-hand menu by selecting **Quality Overview** shown below.

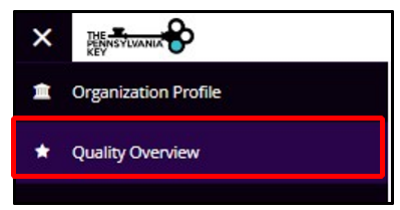

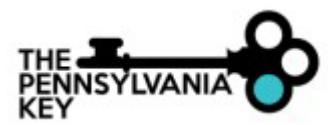

6. Scrolling to the bottom section of the page you will see the Continuous Quality Improvement Plan Section as shown below. Click **Add Item** to add a new Action Item.

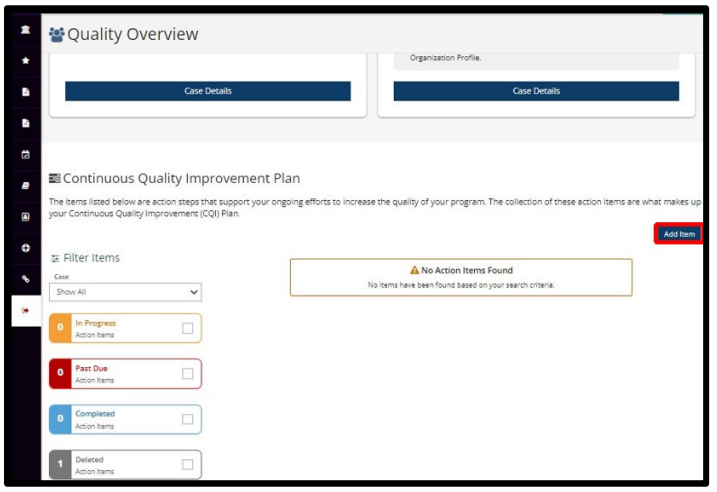

7. From the popup screen, select the Item **Category** from the List provided in the dropdown for Category.

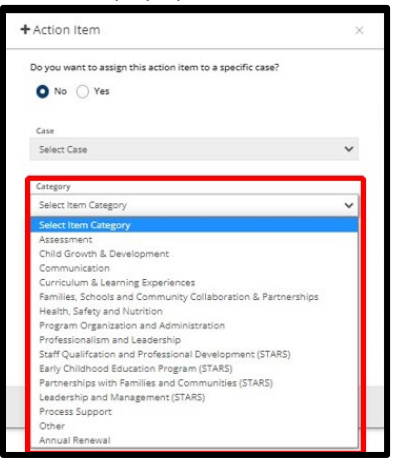

8. Select the **Type** of action relevant to the Action Item

| Action Item                            | >                   |
|----------------------------------------|---------------------|
| Do you want to assign this action item | to a specific case? |
| • No · Yes                             |                     |
| Case                                   |                     |
| Select Case                            | ~                   |
| Category                               |                     |
| Select Item Category                   | ~                   |
|                                        | required            |
| Туре                                   |                     |
| Select Action                          | ~                   |
| Select Action                          |                     |
| Materials                              |                     |
| Professional Development               |                     |
| Practice                               |                     |
| Reflect                                |                     |
| Document                               |                     |
| 0 out of 500 characters                | required            |
|                                        |                     |

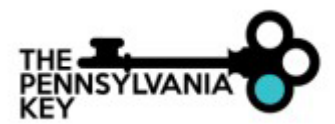

9. Define the action narrative that you wish to achieve under **Define Goal**.

| ecific case? |
|--------------|
|              |
|              |
| ~            |
|              |
| ~            |
| required     |
| ~            |
| required     |
|              |
|              |
| required     |
|              |
|              |

10. Click **Save** to submit the Action Item.

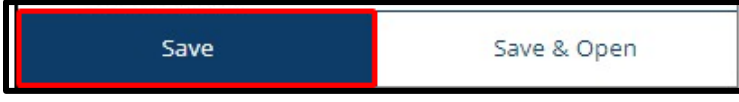

11. A popup confirmation will appear asking if you wish to create an additional item. Select **No** if you are finished entering Action Items, or **Yes** to add an additional Action Item.

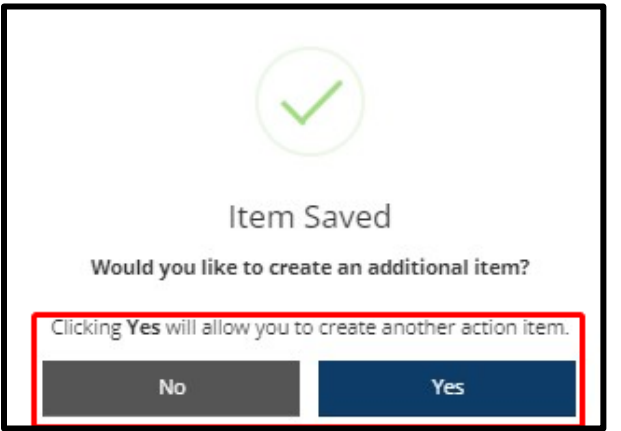

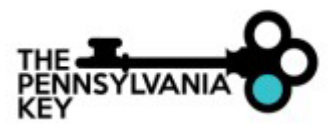

12. Once Action Items are Saved, additional details can be added to the Item(s) created by clicking **Manage** for the specific action.

| ta Filter Items               |   |                                                                              | Add item 😝 |
|-------------------------------|---|------------------------------------------------------------------------------|------------|
| Case<br>Show All              | ~ | #102897<br>Looking to have a complete program assessment to improve quality. | Manage     |
| 1 In Progress<br>Action Items |   | A Person responsible Unassigned     Complete                                 |            |
| 0 Past Due<br>Action Items    |   |                                                                              |            |
| 0 Completed<br>Action Items   |   |                                                                              |            |
| 1 Deleted<br>Action Items     |   |                                                                              |            |

13. Under manage for a specific action item, the program can add additional information or make any changes to the action item entered.

The program can mark the action item as completed once the action item is finished by clicking Completed.

This page will also allow for deletion if you wish to remove an action item erroneously entered by clicking the trash can icon.

Creating a copy of the action item with the current information can be performed by clicking Duplicate.

| Eltem Manager                                                                           |                         |                                                                                                    |
|-----------------------------------------------------------------------------------------|-------------------------|----------------------------------------------------------------------------------------------------|
| 102898<br>Obtain additional information regardir<br>Created 06/30/2022 / &by Kevin Paul | ng materials.           | Duplicate                                                                                                    |
| Required Info                                                                           |                         |                                                                                                    |
| Do you want to assign this action item to a specific case?                              | Case<br>Salart Core     |                                                                                                    |
| No Ves                                                                                  |                         |                                                                                                    |
| Curriculum & Learning Experiences                                                       | Learning Environment    | Materials                                                                                                    |
| Obtain additional information regarding materials.                                      |                         |                                                                                                    |
| 50 out of 500 characters                                                                |                         |                                                                                                    |
| Details                                                                                 |                         |                                                                                                    |
| Assien To                                                                               | Due Date                | Classroom                                                                                                    |
| Assigned To                                                                             | Date to be completed by | Select Classroom/Group                                                                                         |
| Intended Outcome                                                                        |                         |                                                                                                    |
| Clearly define how this action will improve your pro                                    | gram quality            |                                                                                                    |
|                                                                                         | 1                       | el de la companya de la companya de la companya de la companya de la companya de la companya de la companya de |

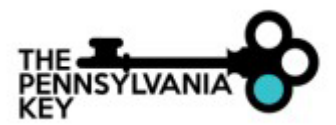

If there is already a case that exists for the program you can optionally associate the action to an existing case by selecting the existing case from the **Case dropdown**.

Optionally, you can also assign the action item to someone in your program by adding them to the Assigned To.

A Due Date can be added as well under details for a deadline of achievement.

If the action is for a specific classroom, this can be selected as well from the list of classrooms that exist within your program profile by selecting the **Classroom dropdown**.

| 📰 Item Manager                                                                            |                         |                        | ×         |
|-------------------------------------------------------------------------------------------|-------------------------|------------------------|-----------|
| #102898<br>Obtain additional information regardin<br>©Created 06/30/2022 / Aby Kevin Paul | g materials.            |                        | Duplicate |
| Completed                                                                                 |                         |                        |           |
| Required Info                                                                             |                         |                        |           |
| Do you want to assign this action item to a specific case?<br>No O Yes                    | Case<br>Select Case     | ~                      |           |
| Category                                                                                  | Goal                    | Туре                   |           |
| Curriculum & Learning Experiences                                                         | Learning Environment 👻  | Materials              | ~         |
| Define Action                                                                             |                         |                        |           |
| Obtain additional information regarding materials.                                        |                         |                        |           |
| 50 out of 500 characters                                                                  | R                       |                        |           |
| Details                                                                                   |                         |                        |           |
| Assign To                                                                                 | Due Date                | Classroom              |           |
| Assigned To                                                                               | Date to be completed by | Select Classroom/Group | ~         |
| Intended Outcome                                                                          |                         |                        |           |
| Clearly define how this action will improve your prog                                     | tram quality            |                        |           |
| 0 out of 4000 characters                                                                  | k                       |                        |           |

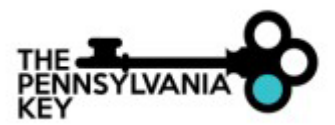

Further down the same page, Investment information can be provided if costs are associated with the action you wish to track.

If documentation is required for the action performed, selecting **Require Documentation** will restrict the ability to complete the action item until documentation has been uploaded to the specific action item.

|                                                                                                    | _      |
|----------------------------------------------------------------------------------------------------|--------|
| Investment                                                                                                    |        |
| Description of purchase                                                                                         |        |
| Describe materials purchased                                                                                    |        |
| 0 out of 500 characters                                                                                         |        |
| Total Cost                                                                                                    |        |
| Enter total cost of purchase.                                                                                   |        |
| Documentation                                                                                                   |        |
| pload any documentation obtained during the completion of this item.                                            |        |
| Require Documentation Require Documentation for this keen in order to complete a.                               |        |
| C                                                                                                    | + File |
| No documents have been added.                                                                                   |        |
| Click the "+File" button to upload documents.                                                                   |        |
| The following file types are accepted:<br>doc.doc.xix.xix.pdf.rtf.ppt.pptx.jpeg.jpg.hmp.gif.png.pub.xiff.tf.zip |        |

Documentation can be uploaded as well by clicking on the +File button

When finished updating details on the action item, select **Save** at the bottom of the screen or **Close** to cancel the changes, if necessary.

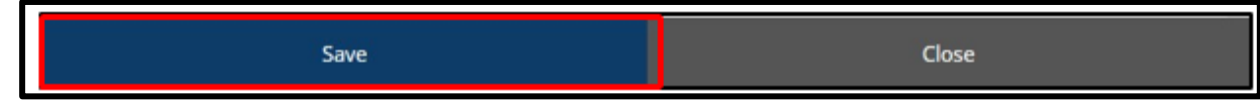

14. Once Saved, a confirmation popup will appear, click OK.

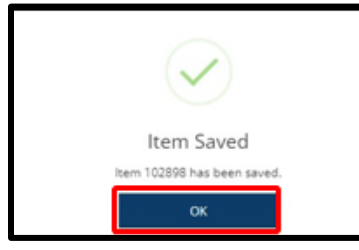

15. The program can print a PDF of all action items by clicking the print Icon on the CQI section.

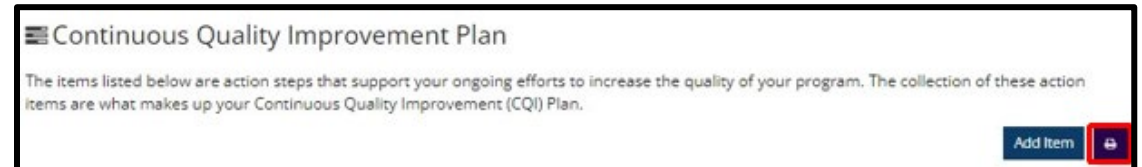